# ハ王子市施設予約システム (スポーツ施設用) 利用マニュアル

|          | 対象施設                     |
|----------|--------------------------|
| 体育館      | 富士森体育館                   |
|          | 甲の原体育館                   |
|          | エスフォルタアリーナ八王子(総合体育館)     |
| 屋外スポーツ施設 | ダイワハウススタジアムハ王子(富士森公園野球場) |
|          | 富士森公園テニスコート              |
|          | 滝ガ原運動場                   |
|          | 川町運動場                    |
|          | 椚田運動場                    |
|          | 西寺方グラウンド                 |
|          | 上柚木公園野球場                 |
|          | 上柚木公園ソフトボール場             |
|          | 上柚木公園テニスコート              |
|          | 大塚公園野球場                  |
|          | 大塚公園テニスコート               |
|          | 大平公園テニスコート               |
|          | 久保山公園テニスコート              |
|          | 内裏谷戸公園テニスコート             |
|          | 別所公園テニスコート               |
|          | 殿入中央公園テニスコート             |
|          | 松木公園テニスコート               |
|          | 北野公園野球場                  |
|          | 戸吹スポーツ公園テニスコート           |
|          | 戸吹スポーツ公園サッカー場兼ラグビー場      |
|          | 高倉公園野球場                  |

※ 本マニュアルの図は開発中のものを使用していますので、一部異なる場合が あります。

八王子市教育委員会 生涯学習スポーツ部 スポーツ施設管理課

2018/4/1現在

#### 接続

1

- (1) 八王子市ホームページにアクセスします。
   URLを入力 http://www.city.hachioji.tokyo.jp/
   又は
   検索サイトで 八王子市 検索
- (2) トップページ右下

「オンラインサービス」にある 「施設予約」を選択します。

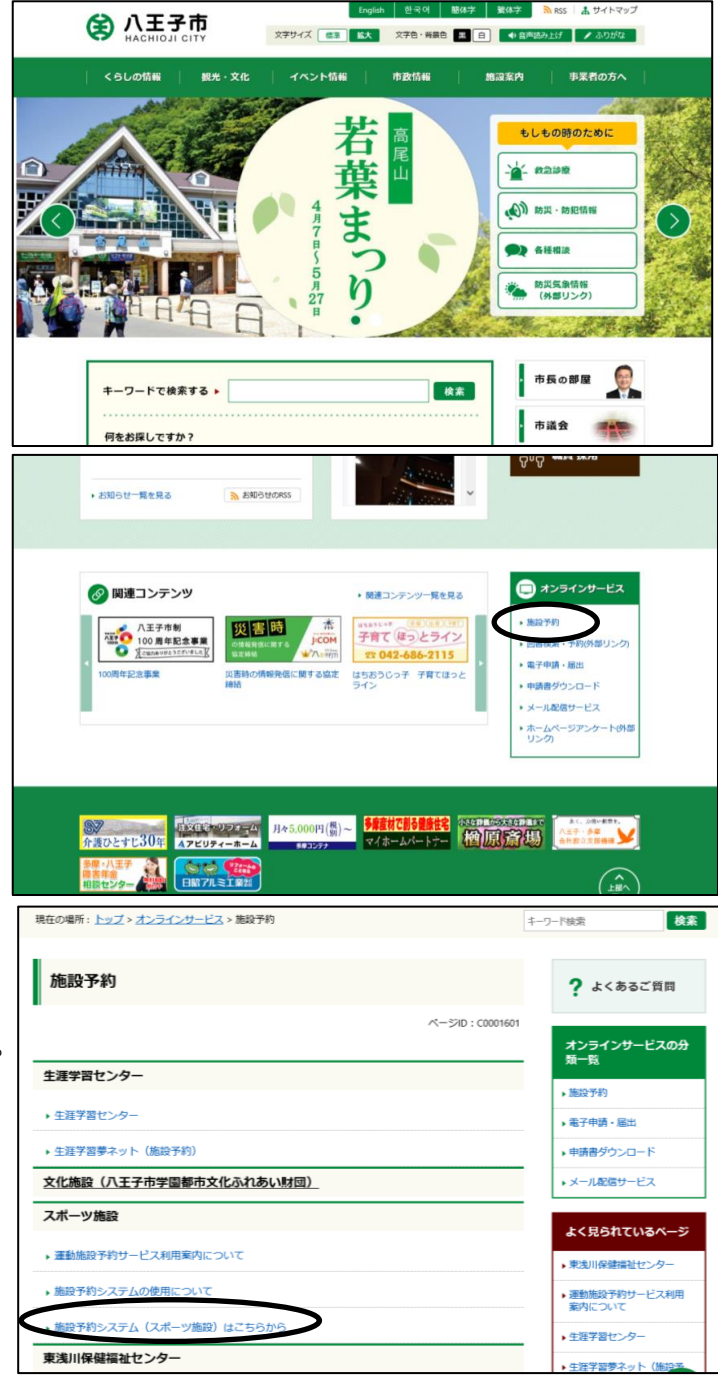

(3)「スポーツ施設」にある
 「施設予約システム(スポーツ
 施設)はこちらから」を選択します。

English 한국어 簡体字 繁体字 🦍 RSS 👗 サイトマップ (4) 「八王子市施設予約システム」 文字サイズ 標準 拡大 文字色・脊梁色 黒 日 41 音声読み上げ / ふりがな (外部リンク)を選択します。 くらしの情報 観光・文化 イベント情報 市政情報 施設案内 事業者の方へ 検索 現在の場所: トップ > くらしの情報 > 数音・生産学習・スポーツ > 生産学習・スポーツ > スポーツ > スポーツ > 施設 利用 > 施設予約システム (スポーツ施設) はごちらから ? よくあるご質問 施設予約システム(スポーツ施設)はこちらから 更新日:平成28年6月29日 ページID:P0005545 🔒 印刷する 施設予約システムについて 施設予約システムはスポーツ施設の抽選申込み・空き施設予約・キャンセルをパソコンから申込みがで きます。さらに、予約・抽選結果については予め登録するメールアドレス宛てに配信することができま 八王子市施設予約システム(外部リンク) 抽選結果の利用確定はお忘れずに 屋外運動施設において、「抽選結果の確認及び利用の確定」は使用日の属する月の1か月前の月の2日が 施設の空き状況確認や予約ができる Q 空き状況を検索 空き状況の検索はログインしなくてもご利用できます。 (5) 施設予約システムに接続できます。 ◎ 施設からのお知り 2015年01月20日 画面デザインの変更及びメンテナンスについて F 詳しくはこちら 2014年12月12日 当日分の空き状況は各施設にお問合せ下さい。 ■ 詳しくはこちら 2014年04月17日 施設予約システムの抽選結果について(東浅川保健福祉センター) ■ 詳しくはこちら 🕣 ログイ 施設の予約をするには利用者番号とバスワードが必要です。 利用者番号: ※「00」から始まる10桁の番号をお持ちの方は 頭の「00」を入れずに8桁で入力してください。

バスワード:

パスワードを忘れた方はこちら

### 2 ログイン

- (1) 利用者番号を入れます。
  - ※利用者番号は8桁の数字です。 00からはじまる10桁の数字を お持ちの方は、頭の00を除く 8桁の数字を御利用下さい。
- (2) パスワード(暗証番号)を入れます。
- (3) ログインを選択します。

|                                                                             | 予約システム                                                                                                    | Q 空き状況を検<br>空き状況の検索はログインしなくてもご利用でき                                                                                                    |
|-----------------------------------------------------------------------------|----------------------------------------------------------------------------------------------------|----------------------------------------------------------------------------------------------------|
| _                                                                           |                                                                                                    |                                                                                                    |
|                                                                             | 「〇 施設からのお                                                                                                    | 別らせ                                                                                                    |
| 2015年01月20                                                                  | 目 画面デザインの変更及びメンテナンス                                                                                                    | こついて<br>「 詳しくはこちら                                                                                                    |
| 2014年12月12                                                                  | 目当日分の空き状況は各施設にお問合せ                                                                                                    | Fさい。<br>「 算しくはこちら                                                                                                    |
| 2014年04月17                                                                  | 由 施設予約システムの抽選結果について                                                                                                    | (東浅川保健福祉センター)                                                                                                    |
|                                                                             | <b>ヨ</b> ログイ                                                                                                    | 2                                                                                                    |
| 施設の予約をする。<br>利用者番号                                                          | こは利用有借号とバスワードが必要です。                                                                                                    | ※ 10」から始まる10桁の番号をお持ちの方は<br>頭の「00」を入れずに8桁で入力してください。                                                                                                    |
| パスワード:                                                                      |                                                                                                    | リーワードを忘れた方はこちら                                                                                                    |
|                                                                             |                                                                                                    |                                                                                                    |
| 2015年01月20日                                                                 | 施設からのお<br>画面デザインの変更及びメンテナンスに                                                                                                    | 知らせ<br>こついて<br>個 雄しくはこちら                                                                                                    |
| 2015年01月20日<br>2014年12月12日                                                  | 施設からのお                                                                                                    | 知らせ<br>こついて<br>で 詳しくはこちら<br>ださい。                                                                                                    |
| 2015年01月20日<br>2014年12月12日<br>2014年04月17日                                   | 「施設からのお     「施設からのお     「     「     「     「「     「「     「「     」     「     」     「     」     「     」     「     」     「     」     「     」     」     」     日分の空き状況は各施設にお聞合せ     「     」     「     た設予約システムの推選結果について     」                                                                                                    | 知らせ<br>こついて<br>「 詳しくはこちら<br>「 詳しくはこちら<br>(東浅川保健福祉センター)<br>『 詳しくはこちら                                                                                                    |
| 2015年01月20日<br>2014年12月12日<br>2014年04月17日                                   | 倫敦からのお     「施設からのお     画面デザインの変更及びメンテナンスは     当日分の空き状況は各施設にお聞合せ1     施設予約システムの推選結果について     ログイン                                                                                                    | 知らせ<br>さついて () 詳しくはこちら<br>ぎさい。 () 詳しくはこちら<br>(東浅川保健福祉センター) () 詳しくはこちら<br>イ                                                                                                    |
| 2015年01月20日<br>2014年12月12日<br>2014年04月17日<br>施設の予約をするには                     | 「施設からのお     「施設からのお     「     「     「     「「     「「     「「     」     「     」     「     」     「     」     「     」     「     」     「     」     」     「     」     」     「     」     」     「     」     」     」     「     」     」     」     「     」     」     」     「     」     」     」     「     」     」     」     」     」     「     」     」     」     「     」     」     」     」     「     」     「     」     」     」     「     」     」     」     」     」     」     「     」     」     」     」     「     」     「     」     「     」     「     」     」     「     」     「     」     」     」     」     」     「     」     「     」     」     」     「     」     」     」     」     」     」     「     」     」      、     」      、     」      、     」      、     」      、      、      、      、      、      、      、      、      、      、      、      、      、      、      、      、      、      、      、      、      、      、      、      、      、      、      、      、      、      、      、      、      、      、      、      、      、      、      、      、      、      、      、      、      、      、      、      、      、      、      、      、      、      、      、      、      、      、      、      、      、      、      、      、      、      、      、      、      、      、      、      、      、      、      、      、      、      、       、 | 知らせ<br>こついて<br>ざさい。 () 詳しくはこちら<br>(東浅川保健福祉センター) () 詳しくはこちら<br>() 詳しくはこちら                                                                                                    |
| 2015年01月20日<br>2014年12月12日<br>2014年04月17日<br>施設の予約をするには<br>利用者番号:           |                                                                                                    | 知らせ<br>こついて<br>こついて<br>ささい。<br>(東迭川保健福祉センター)<br>(東とはこちら<br>(東迭川保健福祉センター)<br>(日本にはこちら<br>(東しくはこちら<br>(東しくはこちら<br>(東しくはこちら)<br>(日本にはこちら)<br>(日本によ)<br>(日本によ)<br>(日本にち)<br>(日本によ)<br>(日本によ)<br>(日本に) |
| 2015年01月20日<br>2014年12月12日<br>2014年04月17日<br>施設の予約をするには<br>利用者番号:<br>パスワード: |                                                                                                    | 知らせ<br>こついて<br>こついて<br>ごさい、<br>『 詳しくはごちら<br>でさい、<br>『 詳しくはごちら<br>(東表川保健攜祉センター)<br>『 詳しくはごちら<br>『 詳しくはごちら<br>** 「00」から始まる10桁の番号をお持ちの方は<br>踏の「00」を入れずに時行で入力してください、<br>パスワードを知れた方はこちら                                                                                                    |

- (4) 利用者用ページに入ることが できます。
  - ※ お知らせ欄には重要なお知らせを 掲載することがありますので、 必ずご覧ください。

| 土于巾施設力      | ショシステム          | ご利用有効増量: 2017年01月3<br>ペナルティ期間: 2015年04月01日から2015年07月3 |           |  |
|-------------|-----------------|-------------------------------------------------------|-----------|--|
| ©           | ø               |                                                       |           |  |
|             | <b>〇</b> 施設から   | らのお知らせ                                                |           |  |
| 2015年01月20日 | 画面デザインの変更及びメンティ | ナンスについて                                               | I RUKHEBB |  |
| 2014年12月12日 | 当日分の空き状況は各施設にお務 | 問合せ下さい。                                               | E BUKBESS |  |
| 2014年04月17日 | 施設予約システムの抽選結果に  | ついて(東浅川保健福祉センター)                                      |           |  |
|             | <b>a</b> 4      |                                                       |           |  |

- ※ このシステムでは、<u>有効期限切れの3ヵ月経過すると、ログインできません。</u> 更新手続きが必要ですので、「8 ログインできない方」を参照してください。 また、3ヵ月経過していない場合、ログインはできますが予約はとれません。 更新手続きを行ってください。
- ※ パスワードを忘れた方は、「8 ログインできない方」を御覧ください。

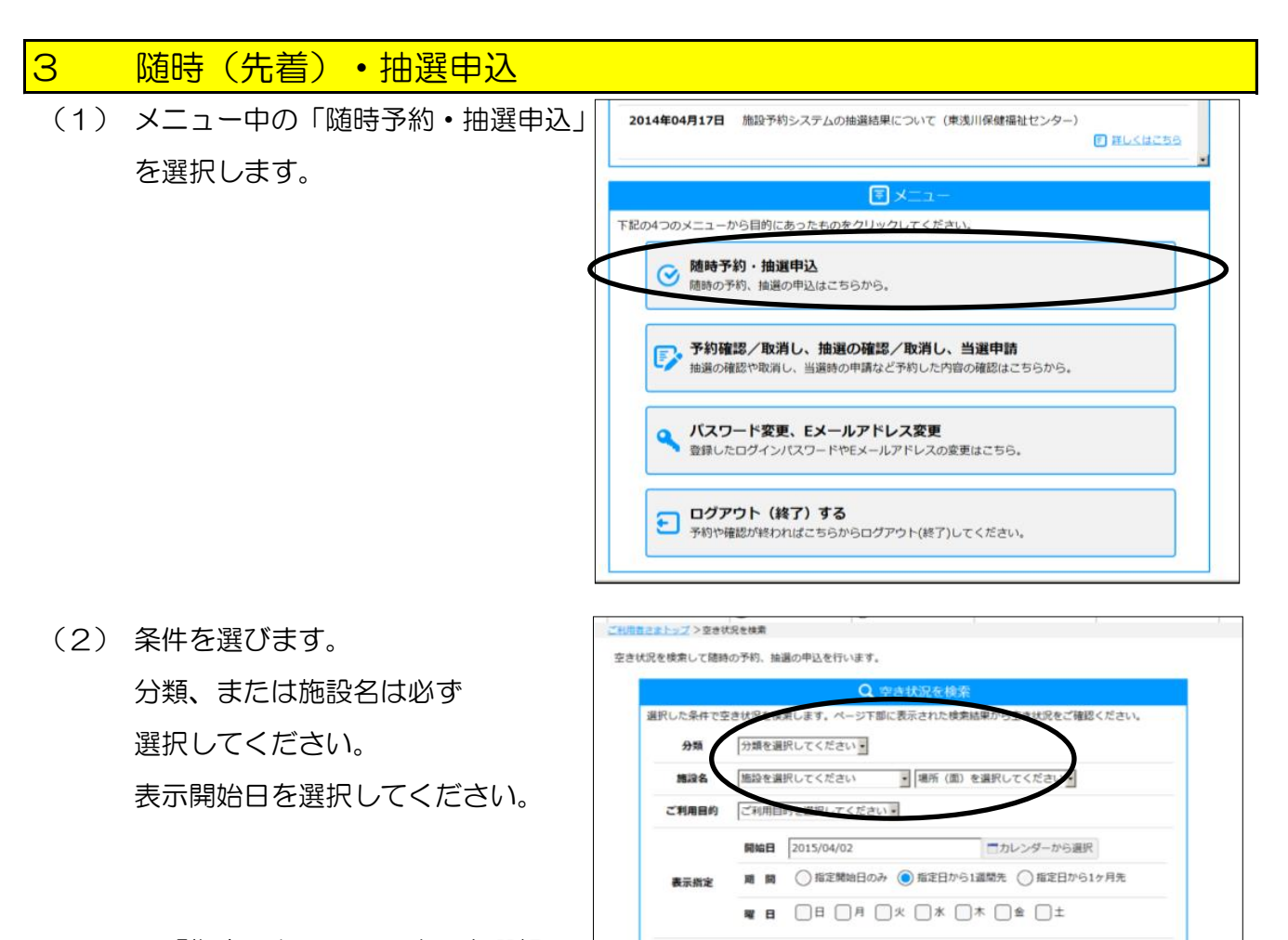

※「指定日から1ヶ月先」を選択 する場合、面の選択が必要です。

(3) 検索するを選択します。

|       |            | Q, 空き状況を検索                                         |
|-------|------------|----------------------------------------------------|
|       | とき状況を模     | 案します。ページト部に表示された使素結果から空き状況をご確認くたさい。<br>1911 ティギュッコ |
| 27.58 | 77 88 2 38 | RUCCER                                             |
| 施設名   | 富士森公       | ■ ・ 場所(面)を選択してください・                                |
| ご利用目的 | ご利用目       | 的を選択してください・                                        |
|       | 開始日        | 2015/04/02 コカレンダーから選択                              |
| 表示指定  | 期間         | ○指定開始日のみ ● 指定日から1週間先 ○ 指定日から1ヶ月先                   |
|       |            |                                                    |

会件をクリア Q 検索する

- (3)下に空き状況の「カレンダー」が 表示されます。
  - ★ 表示日が随時申込期間の場合
     「○」が空いている区分です。
     予約を希望する「○」を選択します。
  - ★ 表示日が抽選申込期間の場合 現時点の倍率が表示されています。 申込を希望する「倍率」を選択 します。

|             |                       |              |              |              | l            | 条件をク         | UP Q          | 検索する               |
|-------------|-----------------------|--------------|--------------|--------------|--------------|--------------|---------------|--------------------|
|             |                       |              | Ē            | 空き状          | 況カレン         | ノダー          |               |                    |
| 富士森公園       |                       |              |              |              |              |              |               |                    |
|             |                       | 表示期          | 間:201        | 5年04月        | 02日~2        | 2015年0       | 4月08日         |                    |
| ▲ 前の指定期間    | <u>を表示</u>            |              |              |              |              |              |               | <u>次の指定期間を表示</u> ▶ |
| スクロールして空き   | 状況をご確                 | 認いただき、       | 予約可能な        | ○印をクリッ       | ックして予約       | 画面へ進ん        | でください。        |                    |
| 場所(面):宮十    | 森公園 テ                 | -23-1        | ∼▲面          |              |              |              |               |                    |
| 時間          | 04/02<br>( <u>本</u> ) | 04/03<br>(金) | 04/04<br>(+) | 04/05<br>(日) | 04/06<br>(月) | 04/07<br>(火) | 04/08<br>(7K) |                    |
| 08:00~10:00 | $\frown$              | 0            | 0            | 0            | 0            | 0            | 0             |                    |
| 10:00~12:00 | 0                     | 0            | 0            | 0            | 0            | 0            | 0             |                    |
| 12:00~14:00 | $\checkmark$          | 0            | 0            | 0            | 0            | 0            | 0             |                    |
| 14:00~16:00 | 0                     | 0            | 0            | 0            | 0            | 0            | 0             |                    |
| 16:00~18:00 | 0                     | 0            | 0            | 0            | 0            | 0            | 0             |                    |
| 18:00~20:00 | 0                     | 0            | 0            | 0            | 0            | 0            | 0             |                    |
| 20:00~22:00 | 0                     | 0            | 0            | 0            | 0            | 0            | 0             |                    |
| 場所(面):富士    | 森公園 テ                 |              | ►B面          |              |              |              |               |                    |
| 時間          | 04/02<br>(木)          | 04/03<br>(金) | 04/04<br>(土) | 04/05<br>(日) | 04/06<br>(月) | 04/07<br>(火) | 04/08<br>(水)  |                    |
| 08:00~10:00 | 0                     | 0            | 0            | 0            | 0            | 0            | 0             |                    |
| 10:00~12:00 | 0                     | 0            | 0            | 0            | 0            | 0            | 0             |                    |
| 12:00~14:00 | 0                     | 0            | 0            | 0            | 0            | 0            | 0             |                    |
| 14:00~16:00 | 0                     | 0            | 0            | 0            | 0            | 0            | 0             |                    |

- ※ 倍率は今後の申込状況で変動します。
- ※ 整備・大会などで申込ができない場合、「×」が入っています。
- (4)利用目的を選び、

「申込む」を選択します。

| 自設の空き状況確認や予約ができる                 | ょうこそ <b>八王子太郎</b> さま<br>ご利用有効期間:2017年01月31日まで |               |
|----------------------------------|-----------------------------------------------|---------------|
| ©                                | P                                             |               |
| 10月6日日1977 > 空田伏安を93             | > 總時予約(確認)                                    |               |
| 臆時予約のご確認:下記の内容<br>利用目的を入力後、画面下部の | と予約しようとしています。<br>「申込む」ボタンをクリックしてください。         |               |
| 總設名                              | 富士森公園                                         |               |
| 場所 (面·部屋名                        | テニスコートA面                                      |               |
| 利用日                              | 2015年04月02日 (木)                               |               |
| 利用時間                             | 08:00~10:00                                   |               |
| 利用目的                             | 使式テニス<br>* 選択してください                           |               |
| 利用料金                             | 1,000円                                        | $\frown$      |
|                                  |                                               | 予約状況の検索に戻る申込む |

(5) 申込みが完了しました。

| 施設の空き状況確認や予約ができる               |            | ようこそ <b>八王子太郎</b> さま<br>ご利用有効網話:2017年01月31日まで |
|--------------------------------|------------|-----------------------------------------------|
| ø                              | B          |                                               |
| ご利用者さまトップ > 空さ状況を検索 > 随時予約(確認) | >完了        |                                               |
|                                | 📝 随時予約(完了) |                                               |
| 隨時予約の申込が完了しました。                |            |                                               |
|                                |            |                                               |
|                                |            |                                               |
| 6                              | 空き状況の検索へ   | 1                                             |
| L                              |            |                                               |

#### 予約確認 4 (1) メニュー中の「抽選確認・取消・当選申請 2014年04月17日 施設予約システムの抽選結果について(東浅川保健福祉センター) C HUCHTER 予約確認・取消」を選択します。 F記の4つのメニューから目的にあったものをクリックしてください。 随時予約・抽選申込 簡時の予約、抽選の申込は 込はこちらから 予約確認/取消し、抽選の確認/取消し、当選申請 抽選の確認や取消し、当適時の申請など予約した 家の確認はたちら バスワード変更、Eメールアドレス変更 登録したログインパスワードやEメールアドレスの変更はこちら. ログアウト(終了)する 予約や確認が終わればこちらからログアウト(終了)してください ようこそ八王子太郎さま (2) 「予約一覧」と「抽選申込内容一覧」が表示 ௮八王子市施設予約システム 0 P されます。 利用者さまトップ >予約・抽測確認 抽選の確認や敬谐し、当選時の申請など予約した内容の確認を行います。 ■ 予約一覧 約済みの一覧を表示しています。 電所 (直・部隊名) 利用日 操作 秋憩 テニスコートA面 富士森公園 2015年04月01日 (水) 08:00~10:00 キャンセル 富士森公園 市民球場 2015年04月01日(米) 08:45~10:45 完納·申込 テニスコートA面 2015年04月01日 (水) 10:00~12:00 キャンセル 富士森公園 富士森公園 デニスコートA面 2015年04月02日(木) 08:00~10:00 申込 取消 ★ 「予約一覧」の状態 富士森公園 市民球場 2015年04月02日(木) 12:45~14:45 完納·甲込 富士森公園 テニスコートA面 2015年 月03日 (金)

- 「申込」 予約が完了しています。
- 「完納・申込」 予約済みで使用料の支払いが完了しています
  - ※ 無料施設でも表示される場合があります

※ 屋外スポーツ施設の使用料支払いは当日のみです

「キャンセル」予約がキャンセルされています。

- ★ 「抽選申込内容一覧」の状態
  - 「抽選待ち」 抽選申込を行っています。指定の期間に当選確認を行ってください。
  - 「抽選取消」 抽選申込がキャンセルされています。
  - 「当選」 当選した申込です。指定の期間内に当選申請を行ってください。 行わない場合、自動的に取り消されます。
  - 「落選」 落選した申込です。
  - 「辞退」 当選した申込を辞退したものです。もとに戻すことはできません。
  - 「未確認削除」 当選した申込を指定の期間内に当選申請しなかったものです。

もとに戻すことはできません。

※ セット申込について

セット申込は、複数の抽選申込をセットにし、「すべて当選」か「すべて落選」になる 方法です。複数の抽選申込のうち1つでも落選するとすべて落選として扱われるため、 当選確率は下がりますので、使用する場合は御注意ください。

(スポーツ施設では使用することは想定していません)

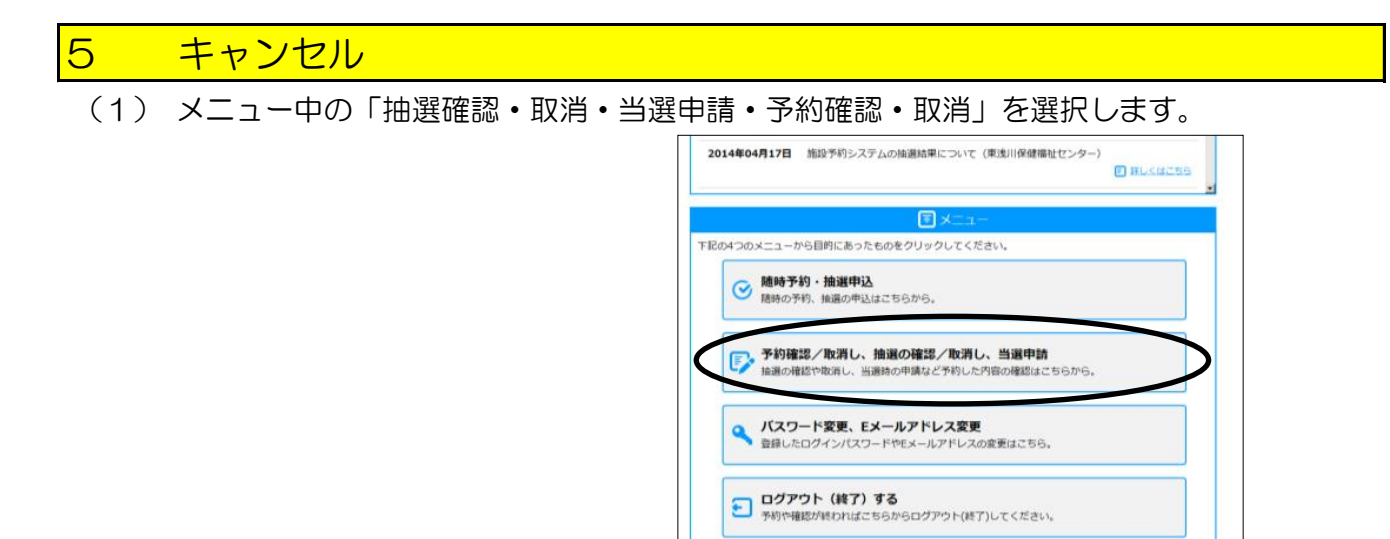

(2) 「予約一覧」と「抽選申込内容一覧」が表示されます。

「操作」のところから「取消」を選択します。(予約も抽選申込も手順は同じです)

| の空き状況機能や  | 施設予約シス        | ようこそ)<br>ご利用有効期間:20 | <b>八王子太郎</b> さき<br>17年01月31日まで |       |    |
|-----------|---------------|---------------------|--------------------------------|-------|----|
|           | 0             | P                   |                                |       |    |
| 「開発さまトップ> | 予約・抽測確認       |                     |                                |       |    |
| 通の確認や取消   | 、当邊時の申請など予約   | 的した内容の確認を行います       |                                |       |    |
|           |               | ▶ 予約一覧              | Ç.                             |       |    |
| 5約済みの一覧を計 | 表示しています。      |                     |                                |       |    |
| 1812-R    | 場所<br>(直・部隊名) | 和用日                 | #(main)                        | 秋島    | 設作 |
| 富士賽公園     | テニスコートA面      | 2015年04月01日 (水)     | 08:00~10:00                    | キャンセル |    |
| 富士森公園     | 市民球場          | 2015年04月01日 (水)     | 08:45~10:45                    | 完納・申込 |    |
| 富士森公園     | テニスコートA面      | 2015年04月01日 (水)     | 10:00~12:00                    | キャンノル |    |
| 富士森公園     | デニスコートA面      | 2015年04月02日 (木)     | 08:00~10:00                    | 吃点    | 取用 |
| 富士森公園     | 市民球場          | 2015年04月02日 (木)     | 12:45~14:45                    | 完納·中華 |    |
| 富士森公園     | テニスコートA面      | 2015年04月03日(金)      | 08:00~10:00                    | キャンセル |    |

(3) 内容を確認して、「取消する」を選択します。

※ 一度取り消した予約をもとに戻す ことはできません。 よく確認して行ってください。

|                               | ø                                  | P                      |          |
|-------------------------------|------------------------------------|------------------------|----------|
| 同用者さまトップ                      | ジ>予約・抽過確認>                         | 予約取消                   |          |
|                               |                                    | 📝 予約取消                 |          |
| 「記の内容の島<br>よろしければ、<br>奴消後は元に戻 | 消を行います。<br>ページ下部の「取)<br>!すことはできませ/ | 肖する」をクリックしてください。<br>6。 |          |
|                               | 施設名                                | 富士森公園                  |          |
| 4                             | 「所(西・部屋名)                          | テニスコートA面               |          |
|                               | 利用日                                | 2015年04月02日 (木)        |          |
|                               | 利用時間                               | 08:00~10:00            |          |
|                               | 状態                                 | 申込                     | $\frown$ |
|                               |                                    |                        | 20 取消する  |
|                               |                                    |                        | $\smile$ |
|                               |                                    |                        |          |
|                               |                                    |                        |          |

(4) 取消が完了しました。

| ●八王子市施設予約シ   | ステム              |     | ようこそ <b>八王子太郎</b> さま<br>ご利用有効期間:2017年01月31日まで |
|--------------|------------------|-----|-----------------------------------------------|
|              |                  |     |                                               |
| -            | 🔀 इन्छेम्प्रभ (S | 行)  |                                               |
| 取資が完了いたしました。 |                  |     |                                               |
|              |                  |     |                                               |
|              | <b>年約一日,油田田</b>  | 100 |                                               |

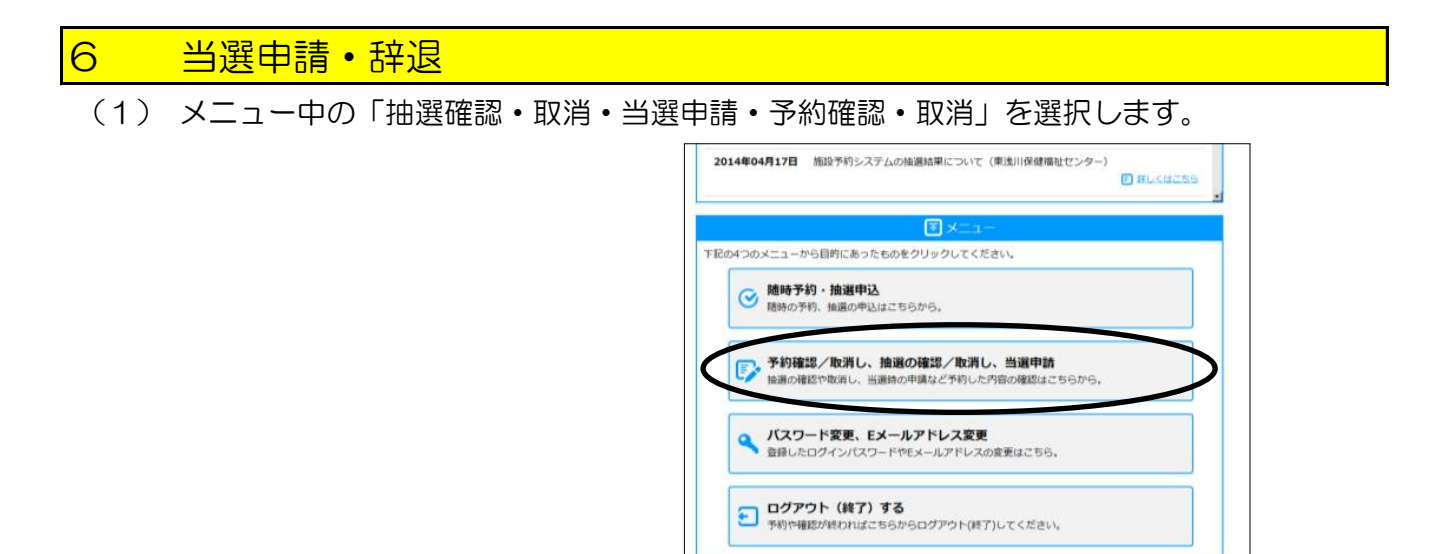

(2) 「予約一覧」と「抽選申込内容一覧」が表示されます。 「操作」のところから「当選申請」または「辞退」を選択します。

|     |             |           |               | F 抽選申込内         | 容一覧             |    |            |
|-----|-------------|-----------|---------------|-----------------|-----------------|----|------------|
| 抽選申 | 和这内部        | 容の一覧を表    | 気示しています。      |                 |                 |    |            |
| FI  | ェッ <b>ク</b> | した内容をせ    | 2ットで申込む       |                 |                 |    |            |
| t   | セット         | 施設名       | 場所<br>(面・部屋名) | 利用日             | 利用時間            | 状態 | 操作         |
|     |             | 富士森公<br>園 | テニスコートA<br>面  | 2015年06月03日 (水) | 16:00~<br>18:00 | 当選 | 当選申請<br>辞退 |

- (3) 内容を確認して、「当選申請する」または「辞退する」を選択します。
  - ※ 誤って辞退した場合でも、もとに戻すことはできません。 よく確認して作業を行ってください。
  - ※ 使用しない場合、辞退をしなくても当選申請期間を過ぎると 自動的に削除されます。

|                      |                                                 | 📝 当選申請          |
|----------------------|-------------------------------------------------|-----------------|
| 下記の内<br>よろしけ<br>申請後は | 9容の申請を行います。<br>ければ、ページ下部の「申請す<br>t元に戻すことはできません。 | る」をクリックしてください。  |
|                      | 施設名                                             | 富士森公園           |
|                      | 場所 (面・部屋名)                                      | テニスコートA面        |
|                      | 利用日                                             | 2015年06月01日 (月) |
|                      | 利用時間                                            | 08:00~10:00     |
|                      | 利用料金                                            | 1,000円          |
|                      | 状態                                              | 当選              |
|                      |                                                 | 同日の日本           |

(4) 「当選申請」または「辞退」が完了しました。

|              | 🔀 当選甲請(完了)        |
|--------------|-------------------|
| 申請が完了いたしました。 |                   |
|              |                   |
|              |                   |
|              |                   |
|              | 又約_150,1曲%80定%70A |

- <mark>7 パスワード・メールアドレス 登録・変更</mark> (1) メニュー中の「パスワード変更・Eメール 2014年04月17日 施設予約システムの接道結果について(東浅川保健福祉センター) E HLKHCSS アドレス変更」を選択します。 下記の4つのメニューから目的にあったものをクリックしてください。 随時予約・抽選申込 請時の予約、抽選の申込はこちらから。 予約確認/取消し、抽選の確認/取消し、当選申請 はこちらから。 a適の確認や取消し、当適時の申請など予約した内容 バスワード変更、Eメールアドレス変更 登録したログインパスワードやEメールアドレスの変更はこちら。 ログアウト (終了) する
  - (2) 「変更画面へ」を選択します。
- 登録したEメールアドレスとログインパスワードの変更を行います。 **Q** 1 <mark>Eメールアドレス、バスワード</mark>の変更はページ下部の「変更画圏へ」ボタンをクリックしてください。 他の項目の変更は利用者登録をした窓口で申請できます。 利用者番号 30000114 利用者区分 市内個人 绿名称 (団体名・氏名) 八王子太郎 Eメールアドレス ..... バスワード 有効期限 2017年01月31日 ベナルティ期間 代表者氏名 連絡者氏名 八王子太郎 変更面面へ

予約や確認が終わればこちらからログアウト(終了)してください。

- (3) 「Eメールアドレス」「パスワード」の 変更する部分に入力します。
  - ※ パスワードは、入力ミス防止のため、 「パスワード」「パスワード確認」の 2回入力してください。
- ようこそ**八王子太郎**さま ご利用有効開始:2017年01月31日まで 〇八王子市施設予約システム 0 P NUBBER -----> 編集 CENTRAL (編集) 新しいバスワード・Eメールアドレスを入力し、ページ下部の「入力確認」ボタンをクリックしてください。 利用者番号 30000114 1録名称 (団体名·氏名) Eメールアドレス バスワード バスワード確認 同る 入力専認
- (4) 「入力確認」を選択します。

(5) 変更内容を確認して、「変更する」を 選択します。

| <sup>藤殿の空き状況機器や予約ができる</sup> | マステム                                    | ようこそ <b>八王子太郎</b> さま<br>ご利用有効開閉:2017年01月31日まで |
|-----------------------------|-----------------------------------------|-----------------------------------------------|
| ご利用書さまトップ>登録情報の変更(現存)       | (1) (1) (1) (1) (1) (1) (1) (1) (1) (1) |                                               |
|                             | 9、登録情報の変更                               | (確認)                                          |
| お間違えのないよう、新しいEメール           | アドレスを確認し、ページ下部の「                        | 変更する」ポタンをクリックしてください。                          |
| 利用者番号                       | 30000114                                |                                               |
| 登録名称(回体名·氏名)                | 八王子太郎                                   |                                               |
| Eメールアドレス                    |                                         |                                               |
| バスワード                       | ******                                  |                                               |
|                             |                                         | 入力を「り直す」 変更する                                 |

(6) 変更が完了しました。

| <b>第</b> 八王子 | 市施設予約シフ      | ペテム                       | ご利用有効期間:2017年01月31日まで |
|--------------|--------------|---------------------------|-----------------------|
| 「利用費正式」とつつ   |              | ■ 211/5(1) > 株集 > 後送 > 页7 |                       |
|              |              | ● 登録情報の変更(完了)             |                       |
| パスワード・ヒ      | メールアドレスの変更を定 | 官了いたしました。                 |                       |
|              |              |                           |                       |
|              |              |                           |                       |
|              |              |                           |                       |

## 8 ログインできない方

- パスワードを忘れた方
  - □ Eメールアドレスの登録がない方

施設予約システムで変更はできません。

登録者本人が本人確認できる書類を持って、利用登録ができる窓口へ

お越しください。

- ※ 忘れたパスワードを確認することはできません。変更を行うことになります。
- ※ 個人情報を含むため、電話で変更手続きを行うことはできません。
- □ Eメールアドレスの登録がある方

施設予約システムでパスワードの変更手続きができます。

※ 忘れたパスワードを確認することはできません。変更を行うことになります。

(1) 「トップページ」の「パスワードを忘れた方」を選択します。

| 離設の空き状況確認や予約ができる     | 約システム                                              | Q 空き状況を検索<br>き状況の検索はログインしなくてもご利用できま               |
|----------------------|----------------------------------------------------|---------------------------------------------------|
|                      | 问 施設からのお知らせ                                        |                                                   |
| 2015年01月20日          | 画面デザインの変更及びメンテナンスについて                              | ▲ ほしくはこちら                                         |
| 2014年12月12日          | 当日分の空き状況は各施設にお問合せ下さい。                              | (*) 詳しくはごちら                                       |
| 2014年04月17日          | 施設予約システムの抽選結果について(東浅川保健                            | 詳福祉センター)                                          |
|                      | <b>1</b> ログイン                                      |                                                   |
| 施設の予約をするには<br>利用者番号: | <b>川用者番号とバスワードが必要です。</b><br>※「00」<br>頭の「0 <u>0</u> | から始まる10桁の番号をお持ちの方は<br>0 <u>」を入れずに8桁で入力してください。</u> |
| パスワード:               | 1527-                                              | 下を忘れた方はこちら                                        |
|                      | クリア 🔁 ログイン                                         |                                                   |

(2) 利用者番号(8桁の数字)と電話番号を入力し、「送信」を選択します。

| 意識の空き                                | <sup>鉄況確認や予約ができる</sup><br>王子市施設予約システ   | Ъ                              | 空き状況の検索はログイ              | Q 空き状況を検索<br>ことしなくてもご利用できます。 |
|--------------------------------------|----------------------------------------|--------------------------------|--------------------------|------------------------------|
| ご利用者書                                | まトップ>パスワードを忘れた方                        |                                |                          |                              |
|                                      |                                        | 🔍 パスワードリョ                      | マインダ                     |                              |
| <ul> <li>パスワ</li> <li>登録さ</li> </ul> | ードを忘れた方は、「利用者番号」と<br>れているメールアドレスに、パスワー | :「登録されている電話番<br>- ド変更ページのURLをお | 号」を入力して「送信する」を<br>送りします。 | とクリックしてください。                 |
| • メール<br>い、 🕍                        | アドレスの登録がないなど認証できな<br>人情報を含みますので電話でのお開会 | ぬい場合、本人確認できる<br>)せでは手続きできません   | 書類をお持ちになって登録を行<br>。      | うった施設へお越しくださ                 |
|                                      | 利用者番号                                  |                                |                          |                              |
|                                      | 登録されている電話番号                            |                                |                          |                              |
|                                      |                                        |                                | リセッ                      | ト 送信する                       |

(3) 登録してあるメールアドレスに、メールが送信されます。

| 第八王子市施設予約システム                              | 空き状況の検索はログインしなくてもご利用できます |
|--------------------------------------------|--------------------------|
| ご利用者さまトップ>パスワードを忘れた方                       |                          |
|                                            | ドリマインダ                   |
|                                            |                          |
| 登録されているEメールアドレスにパスワード変更ページのURL<br>ご確認ください。 | を送信いたしました。               |

(4) メールに記載してあるページへ接続します。

| 下記 URLよりバスワードの再設定をお願いします。                                                                                                    |
|----------------------------------------------------------------------------------------------------|
| PC・タブレット・スマートフィンはこまら<br>Marstranty-marketildene.fmdt.cruib/cekinder/eati2<br>Marstranty-NYVeekinov78V478Var-Skazikinov/gao/FPa-Addkinport/v4511      |
| 携帯電話はころら<br>https://cityshanbia/i.dmen.loneEcop.ip/ip/ip/ia/amindsr/edit2<br>http://kg/html/ProgetmanDisyntexaceApaZNkinge/CeopEPagNoNCHDo#ZGAZNieON |
| ※メールに記載されたURLは30分間有効です。30分を過ぎると利用できなくなります。 ※パスワードリマインダを複数回送信した場合、一番最後のメールに記載されたURLのみが有効となります。 ※このメールアドレスは送信専用です。返信されても回答はできません。                      |

(5) 「利用者番号」、「新しいパスワード」と入力ミス防止のため 「新しいパスワード(確認)」にもう1度新しいパスワードを

入力し、「変更」ボタンを押します。

| 働設の空き状況確認や予約ができる   ⑦ 八王子市施設予約システム | Q 空き状況を検索<br>空き状況の検索はログインしなくてもご利用できます。 |
|-----------------------------------|----------------------------------------|
| ご利用者さまトップ > 登録情報 (パスワード) の変更      |                                        |
| 🔍 登録情報                            | (パスワード) の変更                            |
| 利用者番号と新しいバスワードを入力し、ページ下部の「変       | 更する」ボタンをクリックしてください。                    |
| 利用者描号                             |                                        |
| バスワード                             |                                        |
| バスワード確認                           |                                        |
|                                   | 変更する                                   |

(6) 変更完了しました。トップページから、新しいパスワードでログイン してください。

| 意めの空き状況確認や予約ができる   | 約システム          |          | ようこそ <b>八王子太郎</b> さ<br>ご利用有効期間:2017年01月31日ま |
|--------------------|----------------|----------|---------------------------------------------|
| ○利用者さまトップ > 登録情報の図 | 要(現在の登録情報)>編集) | →確認 >完了  |                                             |
|                    | <b>9</b> 、登録fi | 「報の変更(完」 | 7)                                          |
| バスワード・Eメールアドレス     | の変更を完了いたしました。  |          |                                             |
|                    |                |          |                                             |
|                    |                |          |                                             |
|                    | ご利用            | 目着さまトップへ |                                             |

登録者本人が本人確認できる書類を持って、利用登録ができる窓口へ お越しください。

- ※ 個人情報を含むため、電話で変更手続きを行うことはできません。
- ※ パスワードの照会はできません。パスワードもわからない場合、 パスワードの変更手続きが必要です。

■ 有効期限が切れている方

有効期限3ヶ月経過した方はログインできません。

登録者本人が本人確認できる書類を持って、利用登録ができる窓口で 更新手続きを行ってください。

|                      | 🧔 施設か                           | らのお知らせ                                                 |
|----------------------|---------------------------------|--------------------------------------------------------|
| 2015年01月20日          | 画面デザインの変更及びメンテ                  | ナンスについて                                                |
| 2014年12月12日          | 当日分の空き状況は各施設にお                  | 問合せ下さい。                                                |
| 2014年04月17日          | 施設予約システムの抽選結果に                  | ついて(東浅川保健福祉センター)                                       |
|                      | Ð                               | リクイン                                                   |
| 想設の予約をするには<br>利用者番号: | 利用者番号とバスワードが必要で<br>和助制度が切れています。 | す。<br>※「00」から始まる10桁の番号をお持ちの方<br>頭の「00」を入れずに8桁で入力してください |
|                      |                                 | strange in a strange strange of the                    |

★ 利用登録ができる窓口

利用登録できる窓口は、施設予約システムトップページの、利用登録に関する 案内から確認することができます。

登録できる窓口は、施設の新設や改修などの事情により変更になる場合が あります。ホームページで最新の状況を確認の上、お越しください。

|            | 5             | コログイン                                              |
|------------|---------------|----------------------------------------------------|
| 他設の予約をするには | 利用者番号とバスワードが必 | 要です。                                               |
| 利用者番号:     |               | ※「00」から始まる10桁の番号をお持ちの方は<br>頭の「00」を入れずに8桁で入力してください。 |
| バスワード:     |               | パスワードを忘れた方はこちら                                     |
|            | クリア           | <ul><li></li></ul>                                 |
|            | -             |                                                    |